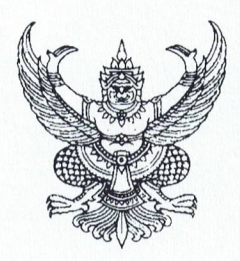

ประกาศองค์การบริหารส่วนตำบลสิงห์โคก เรื่อง การให้บริการผ่านช่องทางออนไลน์ (E-Service) ทางเว็บไซต์ของหน่วยงาน

ด้วย รัฐบาลได้มีนโยบายขับเคลื่อนประเทศด้วยยุทธศาสตร์ประเทศไทย ๔.๐ เพื่อพัฒนาประเทศ ไปสู่ความมั่นคง มั่งคั่ง และยั่งยืน ที่มีการขับเคลื่อนโครงสร้างเศรษฐกิจด้วยนวัตกรรม การเน้นภาคบริการ ดังนั้น ระบบราชการไทยจึงต้องมีการพลิกโฉมและปฏิรูปเพื่อให้สอดคล้องรับกับบริบทที่กำลังจะเกิดขึ้นจากการเป็น ประทศไทย ๔.๐ ต้องมีการปรับปรุงประสิทธิภาพการปฏิบัติราชการโดยใช้ประโยชน์จากเทคโนโลยี

ดังนั้น เพื่อเป็นการตอบสนองต่อการจัดทำนวัตกรรมตามเกณฑ์การประเมินสถานการณ์เป็น ระบบราชการ ๔.๐ ในหมวดการให้ความสำคัญกับผู้รับบริการและผู้มีส่วนได้ส่วนเสีย องค์การบริหารส่วนตำบล สิงห์โคก จึงได้กำหนดช่องทางการให้บริการผ่านช่องทางออนไลน์ (E-Service) ทางเว็บไซต์ของหน่วยงาน (www.singkok.go.th) รายละเอียดแนบท้ายตามประกาศนี้

จึงประกาศให้ทราบโดยทั่วกัน

ประกาศ ณ วันที่ผลเดือนพฤศจิกายน พ.ศ. ๒๕๖๕

(นายบุญธรรม เหล่าบ้านเหนือ)

นายกองค์การบริหารส่วนตำบลสิงห์โคก

| • | (A* 57        | ารบรรณ | ×   🏠 eOffice : ระบบส                                               | ายบารณนังดักหรอง. 🗴 🥹 ระบบการประมิณข้านสิทธิภาพขององก์ X 🔇 องค์การปริกรรภามกับกรรภามกับกล้องโลก อ่าก X +                                                                                                    |        | - 0               | ×                 |
|---|---------------|--------|---------------------------------------------------------------------|----------------------------------------------------------------------------------------------------|--------|-------------------|-------------------|
| ÷ | $\rightarrow$ | C      | singkok.go.th/index.php                                             | \$                                                                                                    | 4      | D 🛛 🤇             | <b>)</b> :        |
|   |               |        | (11A) พ.ศ.2566<br>การประเมินคุณธรรมและความโปร่งใส<br>(1TA) พ.ศ.2567 |                                                                                                    |        |                   | •                 |
|   |               |        | แบบประเมิน LPA                                                      |                                                                                                    |        |                   |                   |
|   |               |        | แบบประเมินประสิทธิภาพของ อปท<br>LPA                                 |                                                                                                    |        |                   |                   |
|   |               |        | สำหรับผู้ดูแคระบบเก่านั้น                                           | ร้องเรียน/ช้องกุกร่องกุกร่องกุกร่องกุกร่องการปล่งสะสม                                                                                                    |        |                   |                   |
|   |               |        |                                                                     | ເພຍກັດບດ. ບັນການປະເທດ ແລະ ເປັນ ເພຍການປະເທດ ແລະ ເປັນ ເພຍການ                                                                                                    |        |                   |                   |
|   |               |        |                                                                     | โรงการสารสินสิหาราชศึกษา     โรงการสารสารสารสารสารสารสารสารสารสารสารสารสา                                                                                                    |        |                   |                   |
|   |               |        |                                                                     | entrialunsee                                                                                                    |        |                   |                   |
|   |               |        |                                                                     | กรมส่งเสริมการปกครองท้องถิ่น     งwww.dla.go.th     http://newskm.moi.go.th/                                                                                                    |        |                   |                   |
|   |               |        |                                                                     | กรมสงเสริมการปกครองท้องอื่นร้องร้อยเอ็ต<br>www.roletlocal.go.th<br>งงงงง.info.go.th                                                                                                    |        |                   |                   |
|   |               |        |                                                                     | E-Learning S<br>Attractional and the second second se | vate W | find outs<br>Chat | Live              |
| - | Q             | C      | 🥫 🧃 🧔 องศ์การบริหารส่วนต่า                                          | - 🙋 🗋 🚄 🔍 🕏 8 8 8                                                                                                    | (I) (i | ENG               | 13:27<br>5/6/2567 |

1. เข้าไปที่เว็บไซต์ <u>www.singkok.go.th</u> จะมีไอคอนขึ้นระบบ E-Service แล้วกดคลิกเข้าไป

2. จะมีช่องทางต่าง ๆ ในการให้บริการ (เลือกช่องทางที่ท่านต้องการจะเข้าไปใช้บริการ

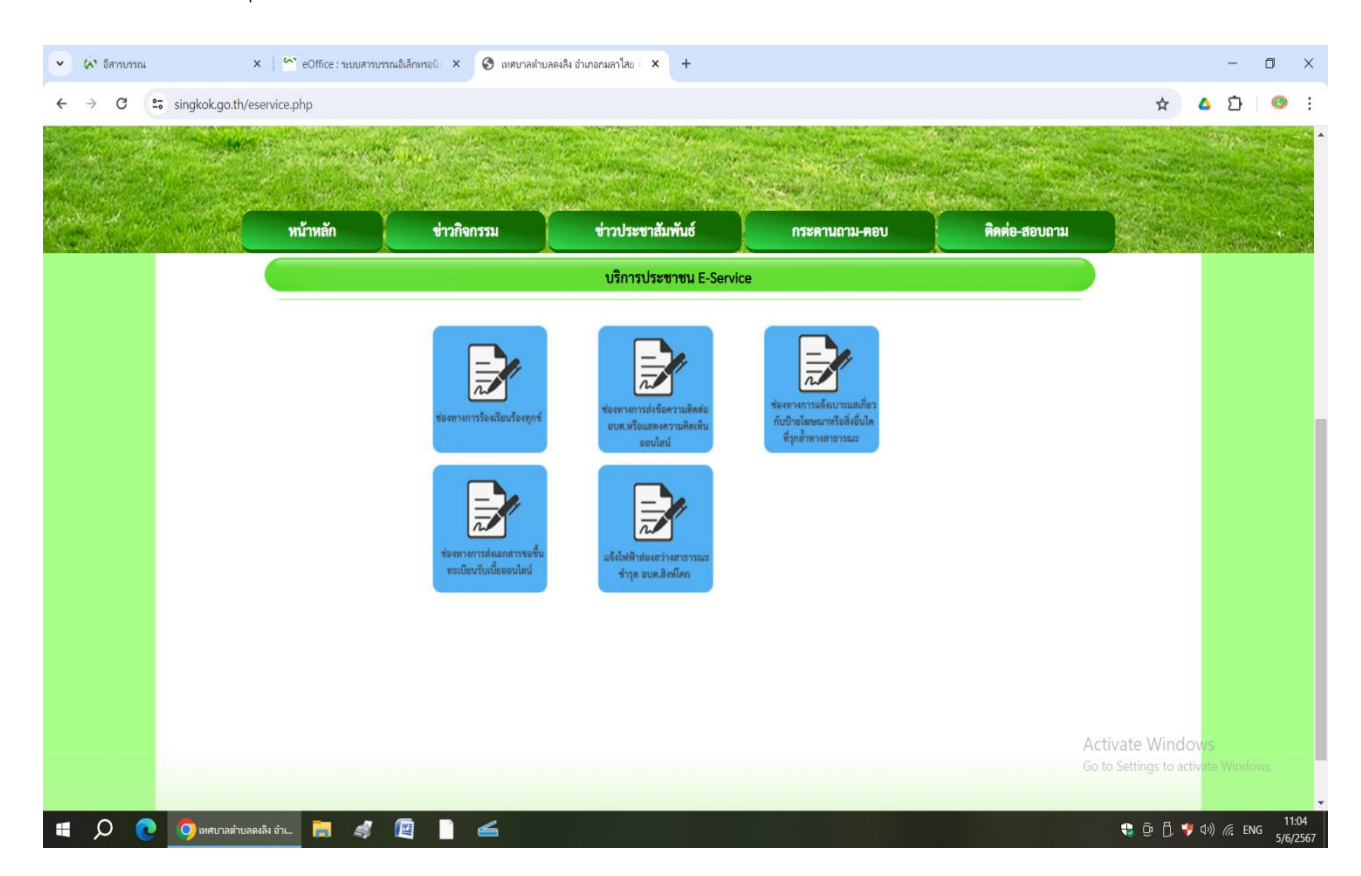

| C docs.aoogle.com/forms/d/e/1FAInOI SfiviHXD7                                                   | 77HZT16vmxpmdA1nFz4RiYvPZDsRzZIVmMkQY8hva/viewform?embedded=true&voli=1                                                                                                    | Q 🛧 🛕 🖓                                                                                                    |
|-------------------------------------------------------------------------------------------------|----------------------------------------------------------------------------------------------------|----------------------------------------------------------------------------------------------------|
| - weegeegreeony remay u/e/ mapped bill MIRAD/                                                   |                                                                                                    | - H - U                                                                                                    |
|                                                                                                 | ของทางการรองเรยนรองทุกข                                                                                                    |                                                                                                    |
|                                                                                                 | sungeones i suggimme com muzique 🏠                                                                                                    |                                                                                                    |
|                                                                                                 | " หมุราเป็นสาขามที่สาเป็น                                                                                                    |                                                                                                    |
|                                                                                                 | ชื่อ-ยามสกุล *                                                                                                    |                                                                                                    |
|                                                                                                 | d'inaziriazinte                                                                                                    |                                                                                                    |
|                                                                                                 | นบารและกังสุปอร์กล์ที่ประกาศ                                                                                                    |                                                                                                    |
|                                                                                                 | 474420563060 · ·                                                                                                    |                                                                                                    |
|                                                                                                 |                                                                                                    |                                                                                                    |
|                                                                                                 | जेवत् -                                                                                                    |                                                                                                    |
|                                                                                                 | สำหลายของสุด                                                                                                    |                                                                                                    |
|                                                                                                 | รับหลังหมีสอสอ -                                                                                                    |                                                                                                    |
|                                                                                                 | d'autorité de la constante de la constante de la const                                                                                                    |                                                                                                    |
|                                                                                                 |                                                                                                    |                                                                                                    |
|                                                                                                 | ลับเล่                                                                                                    |                                                                                                    |
|                                                                                                 | dinezuracoga                                                                                                    |                                                                                                    |
|                                                                                                 | dalu Arasuustefu                                                                                                    | Activate Windows                                                                                                    |
|                                                                                                 | viruserentarvalia Gazagie viena<br>Generale viento<br>Si discretificione de constante de constante de constante de constante de constante de constante                                                                                                    | Go to Settings to activate Windo                                                                                                    |
|                                                                                                 | Anoge meze see the depart resemulations to ope                                                                                                    |                                                                                                    |
| าบารณ X Coffice : ระบบสารบรรณส์เล็กท                                                            | x เอล อุกรับสายสาราสาราสาราสาราสาราช +                                                                                                    | - 0                                                                                                    |
| างบราน × 🤇 😭 eOffice : หยมสามบรานอิลักษ<br>C 😂 docs.google.com/forms/d/e/1FAlpQLSfoofK_Frp      | หอใน × 🗉 แจ้ไฟฟ้าฟองสาวสาธารกมะชำรุด อะ × +<br>acALMu1rlg8NmbsOeNFoyLqzIQdFp3kcCITXRcA/viewform                                                                                                    | - व<br>२ ★ ۵ 원 (                                                                                                    |
| nummu x i C colffice : suuurmummußufinar<br>C to docs.google.com/forms/d/e/1FAlpQLSfoofK_Frp    | ระย์ ×                                                                                                    | – 🗗<br>ৎ ★ 🛆 🖸 (                                                                                                    |
| ກມາການ × ເຼົ ≏ eOffice : ຂບມະການາກນະມີຟາດກ<br>C ເຈັ docs.google.com/forms/d/e/1FAIpQLSfoofK,Frp | ระมั ×                                                                                                    | ৭ ★ 🛆 🗅 📢                                                                                                    |
| ກນາກມ 🗙 🏠 eOffice : ຄມບສານາກມີຟາດາ<br>ວິ ຣ໌ docs.google.com/forms/d/e/1FAIpQLSfoofK_Frp         | nst × ■ แล้งทักษณฑาลกธารณะชำรุด อะ × +<br>acALMu1rlg8NmbsOeNFoyLqzIQdFp3kcCITXRcA/viewform           แจ้งไฟฟ้าส่องสว่างสาธารณะชำรุด อบด.ลิงห์<br>โคก           แล้งไฟฟ้าส่องสว่างสาธารณะชำรุด อบด.ลิงห์<br>โคก           และสารกรุญฐานใจการริเรียง?           เช่นช่นสรารกรุญฐานใจการริเรียง?                                                                                                    | ৭ ★ 🛆 🗅 (                                                                                                    |
| numma x i Coffice : sauurnummaßinn<br>C S docs.google.com/forms/d/e/1FAlpQLSfoofK_Frp           | หอนิ ×                                                                                                    | – ଅ<br>୧ 🖈 🌢 ପି । (                                                                                                    |
| ານການ X ເ Coffice : ຄມບສານການມິນທີ່ກາ<br>C ເ                                                    | หณ่ ×                                                                                                    | – ।<br>९ ★ 🛆 🖸 📢                                                                                                    |
| ານາກນ X ເຼົາ eOffice : ເນນມາານາກນລິນໂກນ<br>C ເຊ docs.google.com/forms/d/e/1FAlpQLSfoofK_Frp     | rsd ×                                                                                                    | –  ଅ<br>୧ ★ ۵ 🗈 (                                                                                                    |
| ານາກມ × ໍ່ຼີ≊ີ eOffice : ຂນມະການາກມີຟາດິດ<br>ວິ ເວັ docs.google.com/forms/d/e/1FAlpQLSfoofK_Frp | nsti × ∎ แล้มทัพษระภามายากมนทำรู อะ × +<br>acALMu1rlg8NmbsOeNFoyLqzIQdFp3kcCITXRcAviewform<br>แล้งไฟฟ้าส่องสว่างสาธารณะข่ารุด อบด.สิงห์<br>โคก<br>แต่นูงแปนคามที่หนัง<br>จินากรูด คำแหน่ง[กัน] รู่แจ่ง +<br>ศาสนรรมลุณ                                                                                                    | ୍ ଅ                                                                                                    |
| າມາການ X ເຼົາ cOffice : ຄມບສານມາກເມີສໃຫຍ<br>ວິ ເຊິ່ docs.google.com/forms/d/e/1FAlpQLSfoofK_Frp | rst × ∎ แล้ไฟฟ้าฟองสาวสาขารถนะทำรู อะ × +<br>acALMu1rlg8NmbsOeNFoyLqzIQdFp3kcCITXRcAviewform<br>แล้วงใฟฟ้าส่องสว่างสาธารณะข่ารุด อบด.สิ่งห์<br>โคก<br>แต่ยุงฝรา500ggmat.com สร้ะวันวิ<br>ธิฐานที่มหาว                                                                                                    | ୍ - ଅ<br>୧ ★ ۵ ହି ।                                                                                                    |
| ານາກນ X ໍິ © eOffice : ນນມະການາກນມີທີ່ທາ<br>ວີ ເຊີ docs.google.com/forms/d/e/1FAlpQLSfoofK_Frp  | rst × ■ แล้งทัพษณฑาลกรากแปรดู อะ × +<br>acALMu1rlg8NmbsOeNFoyLqzIQdFp3kcCITXRcAviewform<br>แจ้งใฟฟ้าส่องสว่างสาธารณะข่ารุด อบด.สิงห์<br>โคก<br>แต่สุนหันราชอยู่<br>เริ่มประกา<br>*หมายในที่เขามริหม่ง<br>มีอาสุด คำแหน่ง(กป) ผู้เจ๋ *<br>คณะของคุณ                                                                                                    | – ଅ<br>୧ ★ 🍐 ପ୍ରି                                                                                                    |
| າມາການ X ໍີຼີ coffice : ຄມນະການການມີສາໄກນ<br>ວີ ເຊີ docs.google.com/forms/d/e/1FAlpQLSfoofK_Frp | rst × ∎ แล้ไฟฟ้าฟองสาวสาขารกษะปรุด อะ × +<br>acALMu1rlg8NmbsOeNFoyLqzIQdFp3kcCITXRcAviewform<br>แล้งไฟฟ้าส่องสว่างสาธารณะป่ารุด อบด.สิงห์<br>โคก<br>แต่ยุละสรา50gganation เสียปฏะ<br>จุษร์ไปฟ้าสายเรียมให้เรื่อง<br>ระยะกับไม่สายเรียมให้เรื่อง<br>ระยะกับไม่สายเรียมให้เรื่อง<br>ระยะกับไม่สายเรียมให้เรื่อง<br>ระยะกับไม่สายเรียมให้เรื่อง<br>ระยะกับไม่สายเรียมให้เรื่อง                                                                                                    | - ा<br>९ ★ 🛆 🖸 (                                                                                                    |
| namu x é office : sauarnumaåinn<br>G s docs.google.com/forms/d/e/1FAlpQLSfoofK_Frp              | red × ∎ แต่ไฟฟ้าฟองสาวงาณปราps a: × +<br>acALMu1rlg8NmbsOeNFoyLqzIQdFp3kcCITXRcAViewform<br>แล้งไฟฟ้าส่องสว่างสาธารณะข่ารุด อบด.ลึงห์<br>โคก<br>แต่นูลสรรรณในสาราสโรรโชเชี<br>เรื่อ-ปรุด สามสารโรรโชเชี<br>เรื่อ-ปรุด สามสารโรรโชเชี<br>เรื่อ-ปรุด สามสารโรรโชเชี<br>เรื่อ-ปรุด สามสารโรรโชเชี                                                                                                    | – ଅ<br>୧ ★ 🛆 🖸 (                                                                                                    |
| namu x i Coffice : sauurnumsubilina<br>Cocogoogle.com/forms/d/e/1FAlpQLSfoofK, Frp              | acALMutrig8NmbsOeNFoyLqzIQdFp3kcCITXRcAviewform         acALMutrig8NmbsOeNFoyLqzIQdFp3kcCITXRcAviewform         ušóvľ WWhdaoxať invator statu 2015 po popo ažvok filovator statu 2015 po popo ažvok 1000 genetické statu 2010 genetické statu 2010 genetické statu 20                                                                 | - ।<br>९ ★ ۵ 🗗 (                                                                                                    |
| numu X M cOffice : suuumuunuuluinn<br>C S docs.google.com/forms/d/e/1FAlpQLSfooft, Frp          | x       I sådelintesennennadning av       x       +         acALMu1rlg8NmbsOeNFoyLqzIQdFp3kcCITXRcAviewform         III.5011WW1rdaux3010x31b15t8Lt201560 auto80xf         III.5011WW1rdaux3010x31b15t8Lt201560 auto80xf         III.5011WW1rdaux3010x315t8Lt201560 auto80xf         III.5011WW1rdaux3010x315t8Lt201560 auto80xf         III.5011WW1rdaux3010x315t8Lt201560 auto80xf         III.5011WW1rdaux3010x315t8Lt201560 auto80xf         III.5011WW1rdaux3010x315t8Lt201560 auto80xf         III.5011WW1rdaux3010x315t8Lt201560 auto80xf         III.                                                                                                    | –<br>୧ ★ ۵ ြ 🕯                                                                                                    |
| numa. X 🗠 eOffice : suuumuunsuläinna<br>C 😫 docs.google.com/forms/d/e/1FAlpQLSfooffK_Frp        | x1       x1       +         xacALMu1/tg8NmbsOeNFoyLqzIQdfp3kcCTTXRcA/viewform       x       +         xacALMu1/tg8NmbsOeNFoyLqzIQdfp3kcCTTXRcA/viewform       x       +         xxix1       xxix1       x       +         xxix1       xxix1       x       +                                                                                                    | - □ • ★ Δ D                                                                                                    |
| nummu x i colfice : suuumnumsulainnu<br>C is docs.google.com/forms/d/e/1FAlpQLSfoofK_Frp        | x ####################################                                                                                                    | - D<br>Q ★ A D I                                                                                                    |
| numa x éoffice : suurnumsušilina<br>G i docs.google.com/forms/d/e/1FAlpQLSfoofK_Frp             | x       x       +         acALMuthg8Nmbs0eNFoyLqzIQdFp3kcCITXRcAviewform         uijokks1500gemiccen sfistoriji       Image: Comparison of the strenge of the strenge                                                                                            | - D                                                                                                    |
| numu X M Office : suurnumuådinn<br>G S docs.google.com/forms/d/e/1FAlpQLSfoofK_Frp              | x i i i i i i i i i i i i i i i i i i i                                                                                                    | - D                                                                                                    |
| numu X M Coffice : suuurnumuluinn<br>C C docs.google.com/forms/d/e/1FAlpQLSfoofK_Frp            | x i i i i i i i i i i i i i i i i i i i                                                                                                    | <ul> <li>□</li> <li><ul> <li><ul> <li></li></ul></li></ul> |
| numu X M Office : suurruumuluinn<br>C C docs.google.com/forms/d/e/1FAlpQLSfooft, Frp            | x i wikiti time stranching and x   Acad Multing River Stranching and x A cad Multing River Stranching and x A cad Multing River Stranching and                                                                                                    | - D<br>Q ★ ۵ D                                                                                                    |
| numu X M Office : suurnumsåinn<br>C E docs.google.com/forms/d/e/1FAlpQLSfoofit, Frp.            | acALMutrig8NmbsOeNFoyLqzIQdFp3kcCITXRcAviewform     uiio2     uiio2     uiiiiiiiiiiiiiiiiiiiiiiiiiiiiiiiiiiii                                                                                                    | Activate Windows                                                                                                    |
| numu X M Coffice : suurnumsäänn<br>G S docs.google.com/forms/d/e/1FAlpQLSfooft, Frp.            | x i wikiti this strand the set of a constrained the set of a constrained the | Activate Windows<br>Go to Settings to activate Windows.                                                                                                    |

3. จะขึ้นหน้าจอรูปแบบ Google form พิมพ์รายละเอียดตามที่กำหนด จนครบ จากนั้นกดส่ง